# Rancang Bangun Website Reservasi Jasa Grooming Pada Twinspetshop

#### Arsitri Novia Aryani

| Info Artikel                                                                    | ABSTRACT                                                                                                    |
|---------------------------------------------------------------------------------|----------------------------------------------------------------------------------------------------|
| Diterima Agustus 16,2022<br>Revisi September 8,2022<br>Terbit September 30,2022 | The incre enthusiasm of people in keeping pets is directly proportional to<br>the incre number of transactions at animal shops or commonly known as<br>petshops raises the desire to make changes or system updates, both ir<br>ter transaction data processing and services. Currently Twinspetshop<br>only marketing through posting on the Instagram feed, but to continue                                                                                                    |
| Keywords:                                                                       | transa it is still done directly at Twinspetshop outlets. Twinspetshop                                                                                                    |
| Information System<br>Resevation<br>Grooming                                    | wa improve services, especially in the activity of accepting grooning a<br>reservations, so that there are no longer problems such as conf-<br>grooming schedules, or errors in submitting grooming schedule slots th<br>still available, and transactions can be recorded more regularly on con-<br>devices. The researcher proposes a web-based gro reservation system sc<br>that it can be accessed directly by Twinspe customers, can display<br>schedule information that is still available, and services online through<br>the website. The website is designed using the RAD application<br>development) software development method. The program language<br>used is Php, Html, CSS, and javascript. As well as usin Codeigneter<br>Framework (CI) and applications managed by the Ma database. With<br>this online reser website, it is hoped that it can help Twinspetshop ir<br>delivering sch information and processing transaction data a<br>Twinspetshop. |

## Identitas Penulis:

#### Arsitri Novia Aryani

Universitas Bina Sarana Informatika Program Studi Sistem Informasi Akuntansi Kampus Kota Pontianak Jalan Abdul Rahman Saleh No. 18 A Pontianak Email: <u>arsitri311@gmail.com</u>

#### 1. PENDAHULUAN

Bisnis *online* telah menjadi bagian dari kegiatan ekonomi masyarakat Indonesia. Dari berbagai kalangan telah banyak menggeluti dunia bisnis *online* atau yang biasa dikenal dengan *e-commerce*. Umumnya *e-commerce* tentang infrastruktur, format, lingkup bentuk transaksi serta representasi produk yang dikomersialisasikan, tapi hal pentingnya merujuk pada sasaran *e-commerce* yaitu pengurangan biaya serta aktifitas komersial[1].

Twinspetshop merupakan salah satu usaha yang bergerak dibidang penjualan jasa perawatan hewan kucing yang berlokasi di Jalan Sungai Raya Dalam (samping RM Rayi Rakka) dan berdiri sejak 2012. Hadirnya Twinspetshop sangat membantu bagi pemilik kucing, terutama yang membutuhkan jasa perawatan. Khususnya jasa grooming untuk hewan kucingtenaga yang berpengalaman. Sejak berdiri hingga saat ini, Twinspetshop.adalah memiliki banyak pelanggan dan terus bertambah mengingat kegiatan memelihara hewan peliharaan khususnya jenis kucing sudah dapat dikategorikan sebagai hobi[2].

Prosedur *booking* jasa *grooming* yang berjalan pada *Twinspetshop* saat ini nsaat ini dapat dikatakan kurang optimal karena belum memiliki adanya sistem yang dapat digunakan oleh pelanggan untuk mengetahui jadwal *grooming* yang kosong, sehingga pelanggan harus menghubungi *Twinspetshop* terlebih dahulu untuk menanyakan informasi jadwal *grooming* yang kosong atau pelanggan harus mendatangi lokasi *Twinspetshop* 

secara. Kurangnya efektivitas pelayanan yang berjalan menyebabkan terjadi *miss* komunikasi, sehingga besar kemungkinan terjadinya reservasi jasa yang melebihi kuota jasa per hari dan kemungkinan terjadinya 2 pelanggan memesan jasa *grooming* pada satu waktu dalam satu hari. Kendala lainnya terjadi pada proses *reschedule* jasa *grooming*, karena transaksi reservasi yang saat ini hanya dilakukan via *whatsapp* menyebabkan pesan bertumpuk dan menyulitkan pemilik memilih pesan untuk melakukan konfirmasi *reschedule* maupun transaksi[3].

Salah satu upaya menerapkan teknologi informasi pada bisnis adalah membuat website untuk mendukung kegiatan bisnis. Website merupakan lokasi di internet yang menyajikan kumpulan informasi yang berhubungan dengan profil pemilik situs. Website merupakan suatu halaman yang memuat situs-situs web page yang berada di internet yang berfungsi sebagai media penyampaian informasi, komunikasi, dan transaksi [4]. Adanya website sebagai sarana komunikasi dan promosi adalah cara yang paling jitu untuk meningkatkan promosi dan meningkatkan omset bisnis. Internet membuat permasalahan waktu dan kesulitan jangkauan tempat yang jauh akan teratasi dengan mudah, serta dapat mengurangi biaya-biaya operasionalBerdasarkan hasil positif dari beberapa penelitian tersebut, maka tugas akhir ini dibuat dengan judul "Rancang Bangun Website Reservasi Jasa Grooming Pada Twinspetshop Pontianak". Pada penelitian ini website dibuat menggunakan bahasa pemrograman PHP dengan bantuan framework CodeIgniter dan aplikasi kelola database MariaDB. Pembuatan website pada penelitian ini mengikuti tahapan model pengembangan perangkat lunak rapid application development.

## 2. METODE

## 2.1 Metode Pengumpulan Data

Adapun metode pengumpulan data yang peneliti guakan dalam penulisan tugas akhir ini adalah observasi, wawancara, studi dokumentasi dan studi pustaka.

#### 1. Observasi

Observasi dilakukan dengan cara mengamati secara langsung kegiatan pada *Twinspetshop*, terutama siapa saja yang terlibat dalam proses bisnis ini, kapan saja dilakukan jadwal *grooming*, dimana prosedur tersebut dilakukan, apa saja yang dibutuhkan dari awal proses hingga transaksi selesai, dan bagaimana prosedur reservasi *grooming* saat ini berjalan.

2. Wawancara

Wawancara dilakukan dengan menggunakan teknik wawancara terbuka, dengan tujuan mendapatkan informasi mengenai siapa saja yang terlibat dalam proses bisnis ini, kapan saja dilakukan jadwal *grooming*, dimana prosedur tersebut dilakukan, apa saja yang dibutuhkan dari awal proses hingga transaksi selesai, dan bagaimana prosedur reservasi *grooming* saat ini berjalan.

3. Studi Pustaka

Studi pustaka dilakukan untuk mempelajari *literature* yang relevan dengan judul pada penelitian ini, yaitu perancangan *website* reservasi. Adapun *literature* yang dipelajari dalam bentuk jurnal elektronik, buku, dan sebagian besar diperoleh dari *reporsitory* Universitas Bina Sarana Informatika.

#### 2.2 Metode Pengembang Perangkat Lunak

Metode Pengembangan perangkat lunak pada penelitian ini mengikuti setiap tahapan tahapan dasar dari *system development life cycle* model RAD (*Rapid Application Development*) yang dirincikan dalam kerangka kerjasebagai berikut :

1. Pemodelan Bisnis

Tahapan ini dilakukan untuk memperoleh data atau informasi dari *Twinspetshop* mengenai sisten reservasi *online* seperti apa yang diinginkan, dengan tujuan dapat memberi kepuasan kepada *Twinspetshop*. Tahapan ini dapat dikatakan tahapan yang krusial dalam model pengembangan perangkat lunak ini. Hasil tahapan ini akan didefinisikan kebutuhan fungsional dan nonfungsional *user* terhadap sistem.

2. Pemodelan Data

Tahap ini merupakan hasil analisa dari tahap sebelumnya. Pada tahap ini akan mendefinisikan kebutuhan *user* 

terhadap objek serta atribut pendukung seperti apa yang akan dimuat kedalam sistem.

3. Pemodelan Proses

Tahap ini akan mendefinisikan hubungan alur proses bisnis yang terjadi antara sistem yang dirancang dengan

user.

4. Pembentukan Aplikasi

Tahap ini akan dilakukan dengan membangun aplikasi, aplikasi dibuat menggunakan bahasa

pemrograman HTML, PHP, JavaScript dan CSS. Untuk pengolahan database peneliti menggunakan aplikasi kelola database MariaDB dan framework CodeIgniter.

## 5. Pengujian dan *Turn Over*

Tahap pengujian dilakukan untuk mengecek apakah terdapat *bug* dalam aplikasi yang dibangun, pengujian dilakukan menggunakan metode pengujian *blackbox testing* dengan cara merancang skenario masukan dan menguji apakah masukan tersebut telah sesuai dengan keluaran yang dihasilkan sistem. Setelah aplikasi diuji dan tidak terdapat *bug*, selanjutnya akan diserahkan kepada *Twinspetshop* untuk dapat dipelajari dan menjadi acuan solusi kedepannya.

Menurut Sukamto dan Shalahuddin RAD adalah "model proses pengembangan perangkat lunak yang bersifat *incremental* terutama untuk waktu pengerjaan yang pendek [5].

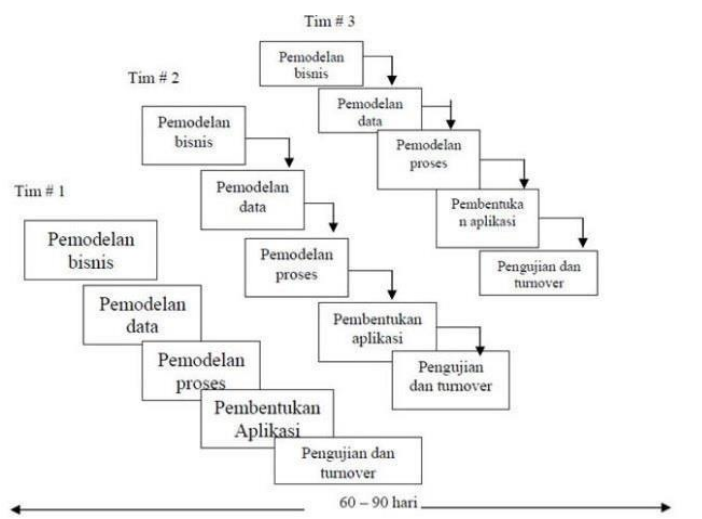

Sumber: (Oky & Listianto, 2018)

Gambar 1. Alur Model RAD

#### 3. HASIL

## 3.1. Halaman Utama

Halaman utama adalah halaman yang akan tampil pertama kali pada saat pelanggan mengakses *website*. Pada halaman utama terdapat tombol *Shop Now*, yang apabila di klik akan membawa pelanggan ke halaman baru yaitu halaman *login*.

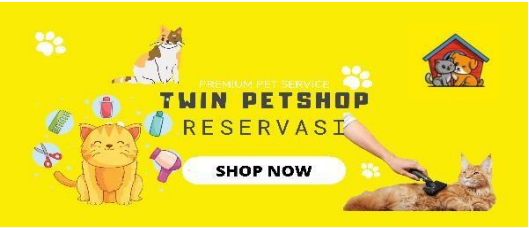

Sumber: Hasil Penelitian (2022)

Gambar 2. Halaman Utama

#### 3.2. Halaman Register

Halaman *register* digunakan pelanggan untuk melakukan *registrasi* agar mendapatkan akun. Pada halaman *register* terdapat beberapa *textbox* yang harus di isi oleh pelanggan, kemudian menekan tombol daftarsekarang.

ISSN: 2721-7523

|               | ▼oder ≧tatar ∃ing           |
|---------------|-----------------------------|
| TWIN PET SHOP | Name Generaling Pet (Servic |
|               | Username                    |
|               | Email                       |
|               | Password                    |
|               | No. Haridphone              |
| Carlos        | Hamat                       |
|               |                             |
|               | Dattar Sekarang             |

Sumber: Hasil Penelitian (2022)

## Gambar 3. Halaman Register

## 3.3 Halaman Login

Halaman *login* digunakan untuk pelanggan melakukan *login* ke dalam sistem reservasi *grooming* online dan melihat data layanan yang tersedia. Pada halaman ini pelanggan harus melakukan *input username* dan password, kemudian menekan tombol *login*.

| TWIN PET SHOP | ♥ Drder % Dudar @ Logn<br>Home Grooming Nat (Service) |
|---------------|-------------------------------------------------------|
|               | Username/Email                                        |
| CARE          | Login                                                 |

Sumber: Hasil Penelitian (2022)

# Gambar 4. Halaman Login

# 3.4. Halaman Layanan Grooming

Halaman layanan grooming merupakan halaman yang akan tampil setelah pelanggan melakukan login.

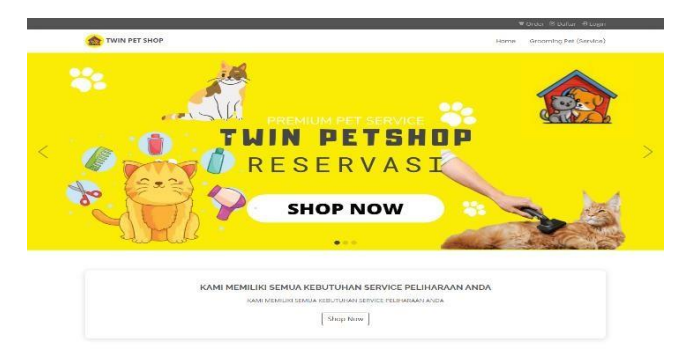

Sumber: Hasil Penelitian (2022)

Gambar 5. Halaman Layanan Grooming

# 3.5. Halaman Reservasi Grooming

Halaman reservasi *grooming* merupakan halaman yang digunakan pelanggan untuk memilih layanan *grooming* dan layanan tambahan *grooming*.

| TWIN PET SHOP                                                          | Hame Gracming Pet (Service) |
|------------------------------------------------------------------------|-----------------------------|
| Home / Order Reservasi Grooming<br>Order Reservasi Grooming            |                             |
|                                                                        | ✿ Grooming                  |
| Order Grooming                                                         |                             |
| Kode Reservasi (Otomatis)                                              | Owner                       |
| GR-003                                                                 |                             |
| un uu                                                                  |                             |
| Nama Pet                                                               | Ukuran Pet                  |
| Nama Pet                                                               | Ukuran Pet<br>Kecil         |
| Nama Pet                                                               | Ukuran Pet<br>Kecil         |
| Nama Pet<br>Layanan Utama<br>Mandi Bissa / Standar                     | Ukuran Pet<br>Kecil         |
| Nama Pet<br>Layanan Utama<br>Mandi Biasa / Standar<br>Layanan Tambahan | Ukuran Pet<br>Kecil         |

Sumber: Hasil Penelitian (2022)

Gambar 5. Halaman Reservasi Grooming

## 3.6. Halaman Cart Reservasi

Halaman ini digunakan untuk menampung transaksi pemesanan sementara yang dilakukan oleh pelanggan. Pada halaman ini terdapat informasi mengenai kode reservasi, informasi pelanggan dan *pet*, jenis layanan dan total.

|                                     |       |          |                 |                              | 🗑 Order 🔺 Selar  | mat Datang, <b>Agus</b> |
|-------------------------------------|-------|----------|-----------------|------------------------------|------------------|-------------------------|
| TWIN PET SHOP                       |       |          |                 |                              | Home Groomi      | ing Pet (Service)       |
| Home / Orderan Saya<br>Orderan Saya |       |          |                 |                              |                  |                         |
| Kode Reservasi                      | Owner | Nama Pet | Ukuran Pet      | Layanan Utama                | Layanan Tambahan | Aksi                    |
| GR-003                              | Agus  | Burhan   | Sedang          | Mandi Lengkap<br>Rp. 425.000 | -                | Hapus                   |
|                                     |       |          | Total (1 Servio | ce): Rp. 425.000             | Checkout         |                         |

Sumber: Hasil Penelitian (2022)

## Gambar 6. Halaman Cart Reservasi

## **3.7.** Halaman *Checkout*

Halaman *checkout* merupakan halaman lanjutan dari halaman *cart service*. Pada halaman ini pelanggan sudahtidak dapat lagi melakukan *edit* transaksi.

| TWIN PET SHOP            |                      |                           |                                                   |                                                 | Home Grooming Pet (Servic  |
|--------------------------|----------------------|---------------------------|---------------------------------------------------|-------------------------------------------------|----------------------------|
| Home / Checkout          |                      |                           |                                                   |                                                 |                            |
| Checkout                 |                      |                           |                                                   |                                                 |                            |
|                          |                      |                           |                                                   |                                                 |                            |
|                          |                      |                           | • Alamat Twin Sho                                 | p                                               |                            |
| •                        |                      | W972+QH9<br>Kalimantar    | ə, Jl. Sungai Raya Dalar<br>n Barat               | n, Sungai Raya, Kec. Sungai                     | Raya, Kabupaten Kubu Raya, |
| Reservasi dipesan        |                      |                           |                                                   |                                                 |                            |
|                          |                      |                           |                                                   |                                                 |                            |
| Kode Reservasi           | Owner                | Nama Pet                  | Okurah Pet                                        | Layanan Utama                                   | Layanan Tambahan           |
| Kode Reservasi<br>GR-003 | <b>Owner</b><br>Agus | Nama Pet<br>Burhan        | Sedang                                            | Layanan Utama<br>Mandi Lengkap<br>(Rp. 425.000  | Layanan Tambahan<br>-      |
| Kode Reservasi           | <b>Owner</b><br>Agus | Nama Pet<br>Burhan        | Sedang                                            | Layanan Utama<br>Mandi Lengkap<br>(Rp. 425,000  | Layanan Tambahan<br>-      |
| GR-003                   | Agus                 | Nama Pet<br>Burhan<br>Met | Sedang<br>Pembayaran<br>ode yg tersedia hanya tra | Layanan Utama<br>Mandi Lengkap<br>(Rp. 425.000) | Layanan Tambahan<br>-      |
| GR-003                   | Owner<br>Agus        | Nama Pet<br>Burhan<br>Met | Sedang<br>Pembayaran<br>ode yg tersedia hanya tra | Layanan Utama<br>Mandi Lengkap<br>(Fp. 425.000) | Layanan Tambahan<br>-      |

Sumber: Hasil Penelitian (2022)

Gambar 7. Halaman Checkout

## 3.8. Halaman Menunggu Pembayaran

Halaman ini menampilkan informasi tujuan pembayaran yang telah dipilih pelanggan pada menu sebelumnya. Pada halaman ini terdapat info mengenai nomor rekening dan nama pemilik rekening, serta jumlah yang harus dibayar.

| TWIN PET SHOP     Home     Grooming Pet (Servi       Home     / Menunggu     Menunggu       Menunggu     Menunggu     Menunggu       Menunggu     Menunggu     Menungu       Menunggu     Menunggu     Menungu       Menunggu     Menunggu     Menungu       Menungu     Menungu     Menungu       Menungu     Menungu     Menungu       Menungu     Menungu     Menungu       Menungu     Menungu     Menungu       Menungu </th <th></th> <th>♥ Order 🛎 Selamat Datang, Agus</th> |                                                           | ♥ Order 🛎 Selamat Datang, Agus                                   |  |  |
|----------------------------------------------------------------------------------------------------|-----------------------------------------------------------|------------------------------------------------------------------|--|--|
| Home / Menunggu Menunggu Pembayaran Menunggu Pembayaran Mohon selesaikan pembayaran Anda sebelum tanggal 05-01-2022 13:02:59 dengan rincian sebagai berikut. Bank Rekening Tujuan BCA (Bank Central Asia) 0203293090 Nama Penerima Twin Petshop Jumlah yang harus di bayar RP. 425,000                                                                                                    | TWIN PET SHOP                                             | Home Grooming Pet (Service)                                      |  |  |
| Menunggu Pembayaran         Mohon selesaikan pembayaran Anda sebelum tanggal 05-01-2022 13:02:59 dengan rincian sebagai berikut.         Bank       Rekening Tujuan         BCA (Bank Central Asia)       0203293090         Nama Penerima       Twin Petshop         Jumlah yang harus di bayar       RP. 425,000                                                                                                    | ome / Menunggu<br><b>Jenunggu</b>                         |                                                                  |  |  |
| Mohon selesaikan pembayaran Anda sebelum tanggal 05-01-2022 13:02:59 dengan rincian sebagai berikut.       Bank     Rekening Tujuan       BCA (Bank Central Asia)     0203293090       Nama Penerima     Twin Petshop                                                                                                    | Menungg                                                   | u Pembayaran                                                     |  |  |
| Bank Rekening Tujuan<br>BCA (Bank Central Asia) 0203293090<br>Nama Penerima Twin Petshop                                                                                                    | Mohon selesaikan pembayaran Anda sebelum tan              | ggal 05-01-2022 13:02:59 dengan rincian sebagai berikut.         |  |  |
| BCA (Bank Central Asia) 0203293090<br>Nama Penerima Twin Petshop<br>Jumlah yang harus di bayar<br>Rp. 425,000                                                                                                    | Bank Rekening Tujuan                                      |                                                                  |  |  |
| Nama Penerima Twin Petshop<br>Jumlah yang harus di bayar<br>Rp. 425,000                                                                                                    | BCA (Bank Central Asia) 0203293090                        |                                                                  |  |  |
| Jumlah yang harus di bayar<br>Rp. 425.000                                                                                                    | Nama Penerima                                             | Twin Petshop                                                     |  |  |
| Rp. 425.000                                                                                                    | Jumlah ya                                                 | ng harus di bayar                                                |  |  |
|                                                                                                    | Rp.                                                       | 425.000                                                          |  |  |
| Pembelian akan otomatis dibatalkan apabila tidak melakukkan pembayaran lebih dari 24 jam setelah halaman ini ditampilkan.                                                                                                    | Pembelian akan otomatis dibatalkan apabila tidak melakukl | an pembayaran lebih dari 24 jam setelah halaman ini ditampilkan. |  |  |
| Untuk melihat status orderan anda, silahkan cek pada menu <b>Profile -&gt; History Pembelian</b>                                                                                                    | Untuk melihat status orderan anda, silahk                 | an cek pada menu Profile -> History Pembelian                    |  |  |
| Upload Bukti Pembayaran Selesai                                                                                                    | Upload Bukti P                                            | embayaran Selesai                                                |  |  |

Sumber: Hasil Penelitian (2022)

Gambar 8. Halaman Menunggu Pembayaran

# 3.9. Halaman Upload Bukti Transfer

Halaman ini merupakan halaman yang akan keluar pada saat pelanggan memilih fungsi *upload* bukti bayar.

| TWIN PET SHOP             |                          | Home Grooming Pet (Service) |  |
|---------------------------|--------------------------|-----------------------------|--|
| Home / Menunggu           |                          |                             |  |
| Menunggu                  |                          |                             |  |
|                           | Upload Bukti Transfer    | ×                           |  |
| Choose File No file chose |                          |                             |  |
| Mohon selesaikan pe       |                          | an sebagai berikut.         |  |
| Bank                      |                          | Tutup Upload Jing Tujuan    |  |
| BCA (Bank Cent            | ral Asia)                | 0203293090                  |  |
| Nama Pene                 | ima                      | Twin Petshop                |  |
|                           | tombh cana barar di bara |                             |  |

Sumber: Hasil Penelitian (2022)

# Gambar 9. Halaman Upload Bukti Transfer

**3.10. Halaman Profil** Halaman profil merupakan halaman yang digunakan untuk menampilkan data profil pelangggan.

| INVERTISABLE     Interest     Obsolve the second second se |               |                                |                                               | ₩ Ord | er 🛓 Selamat Datang Agus |  |
|----------------------------------------------------------------------------------------------------|---------------|--------------------------------|-----------------------------------------------|-------|--------------------------|--|
| Profil Saya Profil Saya Personal Info Imma App                                                                                                    | twin pet shop |                                |                                               | Home  | Grooming Pet (Service)   |  |
| Personal Info                                                                                                    | Profil Saya   |                                |                                               |       |                          |  |
| NITH ARIS                                                                                                    |               | Personal Info                  |                                               |       |                          |  |
| Email agus.burhan@mail.com<br>No. Hondphone +62096376765                                                                                                    |               | Nama<br>Email<br>No. Handphone | Agus<br>agus.burhan⊎mail.con<br>+628968787876 |       |                          |  |
| Ruang Diskud                                                                                                    | Ruang Diskusi |                                |                                               |       |                          |  |

Sumber: Hasil Penelitian (2022)

Gambar 10. Halaman Profil

# 3.11. Halaman History Order

Halaman ini menampilkan detail salah satu history transaksi reservasi yang dilakukan oleh pelanggan.

|                                                                                                    | 🕷 Order 🔺 Selamat Datang, Agus                                                                     |  |  |  |
|----------------------------------------------------------------------------------------------------|----------------------------------------------------------------------------------------------------|--|--|--|
| TWIN PET SHOP Home Grooming Pet                                                                                    |                                                                                                    |  |  |  |
| Home / Histori Grooming<br>Histori Grooming                                                                        |                                                                                                    |  |  |  |
| Histori Reservasi Ord                                                                                              | er Grooming                                                                                        |  |  |  |
| Terima Kasih telah melakukkan reservasi grooming di Twin Pet Shop. Silahka<br>tunjukkan reservasi anda ke kasi     | n cetak <b>Struk</b> ini dan bawa <b>Hewan</b> anda ke store Twin Shop dan<br>r kami. Terima Kasih |  |  |  |
|                                                                                                    |                                                                                                    |  |  |  |
| Kode Groom                                                                                                    | GR-003                                                                                             |  |  |  |
| Kade Groom<br>Owner                                                                                                | GR-003<br>Agus                                                                                     |  |  |  |
| Kade Groom<br>Owner<br>Nama Pet                                                                                    | GR-003<br>Agus<br>Burhan                                                                           |  |  |  |
| Kode Groom<br>Owner<br>Nama Pet<br>Ukuran                                                                          | GR-003<br>Agus<br>Burhan<br>Sedang                                                                 |  |  |  |
| Kade Groom<br>Owner<br>Nama Pet<br>Ukuran<br>Layanan Utama                                                         | GR-003<br>Agus<br>Burhan<br>Sedang<br>Mandi Lengkap                                                |  |  |  |
| Kode Groom<br>Owner<br>Nama Pet<br>Ukuran<br>Layanan Utama<br>Layanan Tambahan                                     | GR-003<br>Agus<br>Burhan<br>Sedang<br>Mandi Lengkap                                                |  |  |  |
| Kode Groom<br>Owner<br>Nama Pet<br>Ukuran<br>Layanan Utama<br>Layanan Tambahan<br>Total Biaya                      | GR-003<br>Agus<br>Burhan<br>Sedang<br>Mandi Lengkap<br>-                                           |  |  |  |
| Kode Groom<br>Owner<br>Nama Pet<br>Ukuran<br>Layanan Utama<br>Layanan Tambahan<br>Total Biaya<br><b>Rp. 425.00</b> | GR-003<br>Agus<br>Burhan<br>Sedang<br>Mandi Lengkap<br>-                                           |  |  |  |

Sumber: Hasil Penelitian (2022)

## Gambar 11. History Order

## 3.12. Halaman Data Users

Halaman ini digunakan untuk menampilkan data admin dan data pengguna. Data pengguna diperoleh daripelanggan yang melakukan *register* pada *website*.

|                    | =             |                            |                  |                                       | 2,0               | 48     | Administrator |
|--------------------|---------------|----------------------------|------------------|---------------------------------------|-------------------|--------|---------------|
| Dashboard          | Staff / P     | <sup>2</sup> engguna Admin |                  |                                       |                   |        |               |
| STER               |               |                            |                  |                                       |                   |        |               |
| Account Bank       | • Tamb        | ah Data                    |                  |                                       |                   |        |               |
| Staff Toko         | Show          |                            |                  | Search:                               |                   |        |               |
| Pelanggan          | 10<br>entries | ٠                          |                  |                                       |                   |        |               |
| YANAN              | No            | Nama Pengguna              | Email            | Role                                  | Terlihat Terakhir | Avatar | Aksi          |
| Service Item       |               |                            |                  |                                       |                   |        |               |
| Reservasi Grooming | 1             | Administrator              | admin@mail.com   | Superadmin                            | Hari ini          | 2      | 2             |
| GIR ORDER          | 2             | Author Music Access        |                  | K                                     | (1)               | -      |               |
| Order Offline      | (£)           | MISIEII NOVIA ALVAIII      | ansion@gmail.com | NdSir                                 | Kemann            | -      |               |
| PORAN              | Showing .     | 1 to 2 of 2 entries        | Prev             | rious 1 Next                          |                   |        |               |
|                    |               |                            |                  | 1 1 1 1 1 1 1 1 1 1 1 1 1 1 1 1 1 1 1 |                   |        |               |

Sumber: Hasil Penelitian (2022)

Gambar 12. Halaman Data User

# 3.13. Halaman Detail Order

Halaman berikut untuk menampilkan *detail* transaksi per pelanggan. Admin dapat menekan tombol tutupuntuk menutup halaman *detail order*.

| TWIN<br>PETSHOP | E Detail Orderan                                                          | Administrator        |
|-----------------|---------------------------------------------------------------------------|----------------------|
|                 | Re de Groom Owner Nama Pet Ukuran Layanan Utama Layanan Tambahan Pembayai | an                   |
|                 | 3R-003 (Agus (Burhan & Sedang Mandi Lengkap) - Rp. 425.0                  | DO                   |
|                 |                                                                           | • Orderan TL Aksi TL |
|                 | Tur                                                                       | up Proses 🔽 💿 🔲      |
|                 | Previ                                                                     | bus 1 Next           |
|                 |                                                                           | ).<br>D              |

Sumber: Hasil Penelitian (2022)

Gambar 13. Halaman Detail Order

# 3.14. Halaman Data Service Item

Halaman ini digunakan untuk menampilkan data *service item* yang akan ditampilkan pada saatpelanggan akan memilih layanan pada saat reservasi.

| RESERVASI<br>TWINSPETSHOP | E O Admin           |                                     |                  |        |            | Admin      |
|---------------------------|---------------------|-------------------------------------|------------------|--------|------------|------------|
| 🕼 Dashboard               | Layanan Tam         | bahan                               |                  |        |            |            |
| MASTER<br>\$ Account Bank | Tambah Data         |                                     |                  |        |            |            |
| 🚔 Staff Toko              | Show 10 ¢ entrie    | 95                                  |                  |        | Search:    |            |
| 🟥 Pelanggan               | No Ti               | Nama Layanan                        | Ukuran F         | Pet TL | Harga      | Aksi       |
| 😻 Layanan Utama           | 1                   | Anti Kutu & Jamur + Perawatan Sehat | Kocil            |        | Rp.50.000  | <b>13.</b> |
| 🐃 Layanan Tambahan        | 2                   | Anti Kutu & Jamur + Perawatan Sehat | Besar            | >      | Rp.100.000 | <b>13</b>  |
| 🚔 Reservasi Grooming      | Showing 1 to 2 of 2 | antries                             |                  |        | Previous   | 1 Next     |
| LAPORAN                   |                     |                                     |                  |        |            |            |
| 🖮 Laporan Jasa Grooming   |                     |                                     |                  |        |            |            |
|                           |                     | Copyright @ RESERVASI T             | WINSPETSHOP 2022 |        |            |            |

# Sumber: Hasil Penelitian (2022)

Gambar 14. Halaman Data Service Item

# 3.15. Halaman Data Pelanggan

Halaman pelanggan digunakan untuk menampilkan data pelanggan. Pada halaman ini Juga terdapat informasi waktu mengenai kapan terakhir kali pelanggan melakukan *login*.

| STER                  | Phone    |                      |                      | Conceptor 2    |                   |        |      |
|-----------------------|----------|----------------------|----------------------|----------------|-------------------|--------|------|
| Account Bank          | 10       | ÷                    |                      | Search:        |                   |        |      |
| Staff Toko            | entries  |                      |                      |                |                   |        |      |
| Pelanggan             | No       | Nama Pengguna        | Email                | Waktu Register | Terlihat Terakhir | Avatar | Aksi |
| ANAN                  | 1        | Agus                 | agus.burhan@mail.com | 02/01/2022     | Hari ini          | 0      |      |
| Service Item          |          |                      |                      |                |                   | -      |      |
| Reservasi Grooming    | 2        | Arsitri Novia Aryani | [arsitrl@gmaiLcom]   | 02/01/2022     | Kemarin           | 0      |      |
| SIR ORDER             | з        | coba                 | coba@gmaiLcom        | 01/01/2022     | (Minggu Lalu)     | 0      |      |
| Order Offline         |          |                      |                      |                |                   |        |      |
| PORAN                 | 4        | cobaaa               | [cobaaa@gmail.com]   | 01/01/2022     | •                 | Ω      |      |
| Laporan Jasa Grooming | 5        | Arsitri              | arsitri11@gmail.com  | 01/01/2022     |                   | 0      |      |
|                       | Chousing | 1 to E of E optrios  |                      |                |                   |        |      |

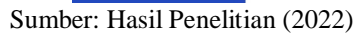

Gambar 15. Halaman Data Pelanggan

# 3.16 Halaman Dashboard Admin

Halaman dashboard merupakan halaman pertama yang akan tampil pada saat admin melakukan login.

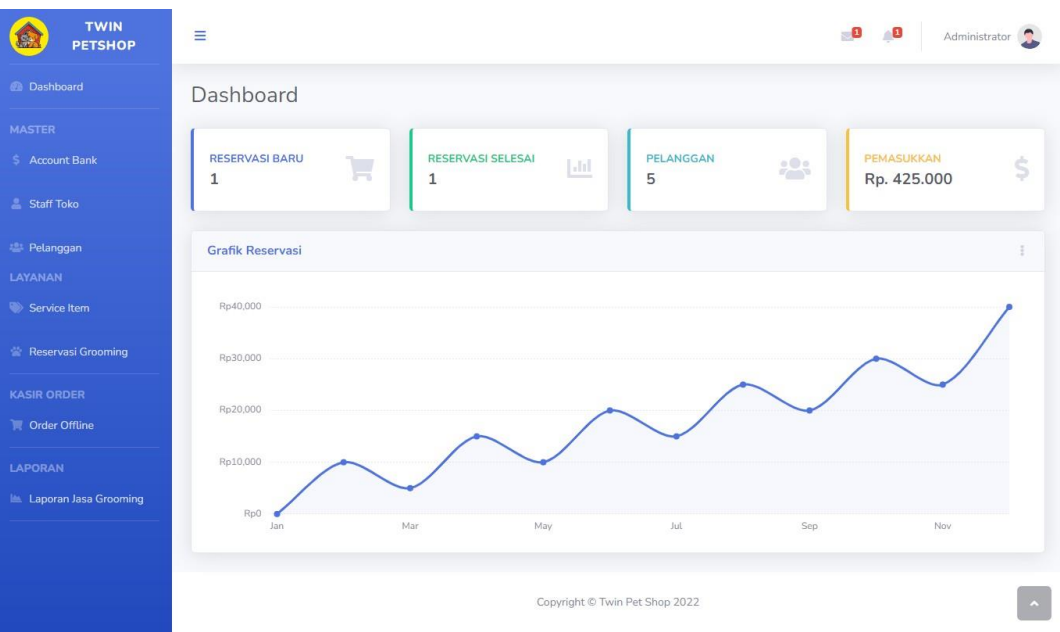

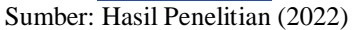

## Gambar 16. Halaman Dashboard Admin

#### 3.17 Halaman Account Bank

Halaman *account bank* digunakan untuk menampilkan data akun bank yang akan ditampilkan pada saat pelanggan memilih metode pembayaran. Pada halaman *account bank*, admin dapat melakukan tambah data, *edit* data, dan hapus data.

| TWIN<br>PETSHOP           | =                              |  |              | <b>.</b> 0     | 0        | Administrator 🤰 |
|---------------------------|--------------------------------|--|--------------|----------------|----------|-----------------|
| Dashboard                 | Account Bank                   |  |              |                |          |                 |
| MASTER<br>\$ Account Bank | C Tambah Data                  |  |              |                |          |                 |
| 💄 Staff Toko              | Show 10 + entries              |  |              | Search:        |          |                 |
| 🚢 Pelanggan               | No 11 Nama Bank                |  | Nama Akun    | Nomor Rekening |          | Aksi 👘          |
| LAYANAN                   | 1 BCA (Bank Central Asia)      |  | Twin Petshop | 0203293090     |          |                 |
| ՝ Reservasi Grooming      | Showing 1 to 1 of 1 entries    |  |              |                | Previous | 1 Next          |
| ASIR ORDER                |                                |  |              |                |          |                 |
| 📜 Order Offline           |                                |  |              |                |          |                 |
| LAPORAN                   |                                |  |              |                |          |                 |
| 🛎 Laporan Jasa Grooming   | Copyright © Twin Pet Shop 2022 |  |              |                |          |                 |

Sumber: Hasil Penelitian (2022)

## Gambar 17. Halaman Account Bank

## 3.18 Halaman Laporan Reservasi

Halaman ini menampilkan informasi mengenai data transaksi yang pernah direkam oleh sistem, baiktransaksi *online* maupun transaksi *offline*.

|                         | ≡                                            | 2 40 Administrator                              |  |  |  |  |
|-------------------------|----------------------------------------------|-------------------------------------------------|--|--|--|--|
| Dashboard               | Laporan Rerservasi Grooming                  |                                                 |  |  |  |  |
| MASTER                  |                                              |                                                 |  |  |  |  |
| \$ Account Bank         | Tanggal Awal                                 | Tanggal Akhir                                   |  |  |  |  |
|                         | dd/mm/yyyy                                   | dd/mm/yyyy                                      |  |  |  |  |
| 💄 Staff Toko            | Show 10 ¢ entries Search:                    |                                                 |  |  |  |  |
| 🕮 Pelanggan             | No Tanggal Order Kode Faktur Pembayaran      | Bulti Pendanatan Pelanggan Status Orderan       |  |  |  |  |
| LAYANAN                 | Rode Faktar Feinbayaran                      | Survi i citulguari i citulgguri status oraciari |  |  |  |  |
| Service Item            | 1 05/01/2022 FK-001 (BCA (Bank Central Asia) | Lihat Bukti Rp. 425.000 Agus 2 Selesai          |  |  |  |  |
| 當 Reservasi Grooming    | Showing 1 to 1 of 1 entries                  | Previous 1 Next                                 |  |  |  |  |
| KASIR ORDER             | 4                                            | ,                                               |  |  |  |  |
| Corder Offline          |                                              |                                                 |  |  |  |  |
|                         |                                              |                                                 |  |  |  |  |
| LAPORAN                 |                                              |                                                 |  |  |  |  |
| 🖮 Laporan Jasa Grooming | Copyright © Twin Pet Shop 2022               |                                                 |  |  |  |  |

Sumber: Hasil Penelitian (2022)

Gambar 18. Halaman Laporan Reservasi Grooming

## 4. KESIMPULAN

Berdasarkan keseluruhan bab pada penelitian ini, maka dapat disimpulkan bahwa:

- a. *Twinspetshop* saat ini menjalankan kegiatan pemasaran hanya melalui *instagram* dengan melakukan *update feed* secara berkala untuk mempromosikan jasa *grooming* dan melakukan *update* jadwal *grooming* yang masih *avaiable*.
- b. Adapun permasalahan pada sistem yang dihadapi pada prosedur pemasaran saat ini adalah penyampaian informasi terbatas hanya kepada *follower* akun instagram *Twinspetshop*, kondisi *feed* yang dengan cepat tertutup oleh postingan instagram yang lain, *instagram* tidak menyediakan fitur pemesanan jasa, serta dibutuhkan keaktifan *owner* untuk memantau kolom komentar pada setiap postingan di instagram.
- c. Solusi yang ditawarkan untuk permasalahan tersebut adalah membuat *website* reservasi *grooming online* yang sekaligus dapat digunakan sebagai media pemasaran bagi *Twinspetshop*. Melalui *website*, pelanggan dapat mengetahui informasi seputar biaya layanan, ketersediaan jadwal dan dapat melakukan perubahan jadwal secara *online*. Admin hanya perlu melakukan konfirmasi pesanan *online* dan melakukan *update* jadwal apabila terjadi perubahan jadwal yang tersedia.

# UCAPAN TERIMA KASIH

Alhamdulillah, dengan mengucapkan puji syukur kehadirat Allah SWT, yang telah melimpahkan rahmat dan karunia-Nya, sehingga pada akhirnya penulis dapat menyelesaikan pembuatan paper ini dengan baik. Terima kasih juga penulis sampaikan kepada pihak pemilik twinspetshop ibu Iza Azahra, para reviewer serta kepada pihakpenerbit yang telah berkenan untuk menerbitkan paper ini.

## REFERENSI

- Banjarnahor, A. R., Sari, O. H., Simanjuntak, M., Nur, K. N., Sudirman, S., Mukrim, M. I., Rangan, P. R., Mahyuddin, Duwila, A. A., Tumpu, M., Erdawaty, E., & Rachim, F. (2021). *Manajemen Transportasi Udara*. Yayasan Kita Menulis.
- [2] Darwati, I., & Sari, R. (2019). Model Rapid Application Development Dalam Perancangan Aplikasi Reservasi Hotel Dengan Konsep Pemrograman Terstruktur. *Jurnal Teknik Komputer AMIK BSI*, 5(1), 15–20. https://doi.org/10.31294/jtk.v4i2
- [3] Elgamar, E. (2020). Buku Ajar Konsep Dasar Pemrograman Website Dengan PHP. Multimedia Edukasi.
- [4] Fajri, R. R., Hambali, P., & Rahayu, W. I. (2020). *Rancang Bangun Aplikasi Penentuan dan Share PromovProduk Kepada Pelanggan Dari Website ke Media Sosial Berbasis Dekstop*. Kreatif Industri Nusantara.
- [5] Febriyanto, A. (2021). *Aplikasi Kontrol Pasien Diabetes Melitus Berbasis Mobile* [UIN Alaudin Makassar].